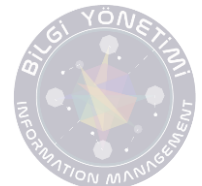

Makale yükleyecek yazarın öncelikle Dergipark'a üye olması gerekmektedir. Üyelik işlemi <u>https://dergipark.org.tr/tr/register/</u> adresinden gerçekleştirilmektedir. Kayıt işlemi tamamlandıktan sonra derginin ana sayfasında yer alan **"MAKALE GÖNDER"** butonundan ilgili sayfa açılmalıdır. Makale gönderme işlemi 5 aşamadan oluşmaktadır. Makalenin gönderilebilmesi için tüm alanların eksiksiz şekilde doldurulması gerekmektedir.

|                                                                             |                             | BİLGİ YÖNETİMİ<br>INFORMATION MANAGEMENT<br>e-ISSN: 2636-8544                                                                                                    |                      |                     |  |  |  |
|-----------------------------------------------------------------------------|-----------------------------|----------------------------------------------------------------------------------------------------|----------------------|---------------------|--|--|--|
|                                                                             |                             | Bilgi Yönetimi                                                                                                    |                      |                     |  |  |  |
| e-ISSN 2636-85                                                              | 44   <b>Yayın Aralığı</b> ' | Yılda 2 Sayı   <b>Başlangıç:</b> 2018   <b>Yayıncı</b> Ankara Üniversitesi                                                                                                    |                      |                     |  |  |  |
| 🚜 BİLGİ Y                                                                   | ÖNETİMİ                     | Bilgi Yönetimi Dergisi, Ankara Üniversitesi Bilgi Yönetim Sistemleri Belgelendirme ve Bilgi<br>Giuseliki Medicai (2011, BEN/Sia usuna sesandar, Darai ulda kirjana un alaktara ikalarak | RSS                  | RSS 💮 Türkçe 🔻      |  |  |  |
| ENFORMATION MANAGEMENT<br>e-ISSI: 2004-8544<br>Transformation and impaction |                             | yayımlanmakta ve açık erişim yaklaşımını benimsemektedir. Hakemli ve bilimsel bir dergidir.                                                                                             | Dergide ara          | Q                   |  |  |  |
| •                                                                           |                             |                                                                                                    | Profil               | Panel Cikis         |  |  |  |
| •                                                                           |                             |                                                                                                    | M                    | Makale Gönder       |  |  |  |
| 10.846                                                                      | ۲<br>33.891                 | Devamını Okumak İçin Tıkl                                                                                                    | накег                | nıık istegi Gonaer  |  |  |  |
| Sayılar                                                                     |                             | Cilt 3 - Sayı 1 - 30 Haz 2020 Son Sa                                                                                                    | <b>iyi</b> Amaç ve k | apsam               |  |  |  |
| ▼ 2020                                                                      |                             | 1. ✿ Editörden/ COVID-19 ve Bilgi Yönetimi                                                                                                    | Yazım Kur            | alları              |  |  |  |
| - Cilt: 3 Sayı:<br>• 2019<br>- Cilt: 2 Sayı:                                | 1                           | Sayfalar 1 - 1<br>A Fahrettin ÖZDEMİRCİ                                                                                                    | Etik İlkeler         | ve Yayın Politikası |  |  |  |

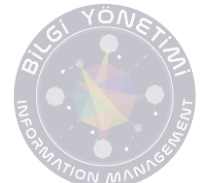

Makale Türü, Konular ve Birincil Dil seçimi tamamlandıktan sonra makalenizin başlığını, anahtar kelimelerini(en az 3 anahtar kelime) ve öz/abstract kısmını İngilizce ve Türkçe olarak girmeniz gerekmektedir. Kaynakça kısmına **metin içinde atıfta bulunduğunuz** tüm çalışmaların APA stiline uygun şekilde eklenmesi gerekmektedir. Tüm alanlar tamamladıktan sonra sayfanın sağ altında yer alan "SONRAKİ ADIM" butonuna basarak bir sonraki adıma geçebilirsiniz.

| 1 Makale Üst Verileri | Makale Üst Verileri                                                                                                    |
|-----------------------|----------------------------------------------------------------------------------------------------|
| 2 Yazarlar            | Makale Türü*     Araştırma Makalesi                                                                                                    |
| 3 Dosyalar            | Konular*       Sosyal > Sosyal > Bilgi, Belge Yönetimi                                                                                                    |
| 4 Ek Bilgiler         | Birincil Dil*                                                                                                    |
| 5 Ön izleme           | Türkçe •                                                                                                    |
|                       | Diller* Tr [Varsayılan] * En [İsteğe Bağlı] Başlık*                                                                                                    |
|                       | Deneme Versiyonu                                                                                                    |
|                       | Kısa Başlık                                                                                                    |
|                       | Anghter Kolimpior*                                                                                                    |
|                       | Image: statistic statistic         Image: statistic statistic         Image: statistic statistic statistic         Image: statistic statistic statistic         Image: statistic statistic         Image: statistic statistic         Image: statistic statistic         Image: statistic statistic         Image: statistic statistic         Image: statistic statistic         Image: statistic statistic         Image: statistic statistic         Image: statistic statistic         Image: statistic statistic         Image: statistic statistic         Image: statistic statistic         Image: statistic         Image: statistic <td< th=""></td<> |
|                       | Öz*<br>Deneme amaclı vüklenecektir Deneme amaclı vüklenecektir Deneme amaclı vüklenecektir Deneme amaclı vüklenecektir 🗙                                                                                                    |

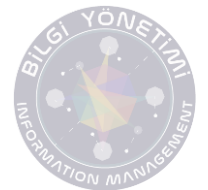

Sistem yazar bilgilerini otomatik olarak getirmektedir. 2 veya daha fazla yazarlı çalışmalar için "YAZARI EKLE" butonundan yazar bilgilerinin eksiksiz şekilde girilmesi gerekmektedir. Yazar adı ve soyadı verilirken büyük küçük harf kullanımı "Adı SOYADI" şeklinde olmalıdır.

| Makale Üst Verileri | Yazaı                                                                                                    | rlar                        |                                                                                  |                 |              |          |  |
|---------------------|----------------------------------------------------------------------------------------------------|-----------------------------|----------------------------------------------------------------------------------|-----------------|--------------|----------|--|
| 2 Yazarlar          | Makaleyi gönderen kişi sorumlu yazar olarak otomatik eklenir. Başka yazar eklemek için bu alanı kullanabilirsiniz.<br>Ekleyeceğiniz e-posta sistemde kayıtlı ise yazar ekranı size açılacaktır. Kayıtlı değilse sizin ekleyeceğiniz e-posta<br>adresine onay bildirimi gidecek, yazar kabul ettiğinde makale dergiye gönderilecektir. |                             |                                                                                  |                 |              |          |  |
| 3 Dosyalar          | Eklened                                                                                                    | cek yazar e-postası         |                                                                                  |                 |              |          |  |
|                     | E-pos                                                                                                    | sta                         |                                                                                  |                 |              |          |  |
| 4 Ek Bilgiler       | Lütfen y                                                                                                    | azarın e-posta adresini gir | iniz ve eklemek için tıklayınız.                                                 |                 |              |          |  |
| 5 Ön İzleme         | ( + Y                                                                                                    | azarı Ekle                  |                                                                                  |                 |              |          |  |
|                     | Sıra                                                                                                    | Yazar Adı                   | Yazar Detayı                                                                     | Yazar Tipi      | Yazar Durumu | İşlemler |  |
|                     | 1                                                                                                    |                             | E-posta:<br>Kurum: ANKARA ÜNİVERSİTESİ<br>Ülke: Turkey<br>Telefon: X<br>Orcid: X | • Sorumlu Yazar | Kayıtlı      | ľ        |  |
|                     | ÖN                                                                                                    | CEKİ ADIM                   |                                                                                  |                 | SONR         | AKİ ADIM |  |

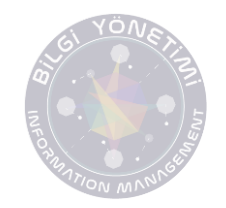

\*\*Tüm yazarların telefon ve ORC ID bilgilerinin girilmiş olması gerekmektedir. ORC ID numarası <u>https://orcid.org/login</u> adresinden ücretsiz olarak temin edilebilir.

| Yazarı Ekle                                                                                                    | >                                                                                                    | <                                                                                                    |
|----------------------------------------------------------------------------------------------------|----------------------------------------------------------------------------------------------------|----------------------------------------------------------------------------------------------------|
| Sıra*          1         ORCID: Dünya çapında araştırmacılara ve bu araştırma oluşturur. ORCID numaranız varsa yukarıdaki alana giriniz, alabilirsiniz.         ORCID AL | Orcid*<br>cıların bilimsel çıktılarına erişim için güvenli bir yöntem<br>yoksa ilgili butona tıklayarak kolayca ve kısa bir sürede | Register for an ORCID iD         ORCID provides a persistent digital identifier that distinguishes you from every other researcher and, through integration in key research workflows such as manuscript and grant submission, supports automated linkages between you and your professional activities ensuring that your work is recognized.         Per ORCID's terms and conditions , you may only register for an ORCID iD for yourself.         First name |
| Adı                                                                                                    | Soyadı                                                                                                    | Last name (Optional)                                                                                                    |
| Unvan                                                                                                    | E-Posta                                                                                                    | Additional email (Optional)                                                                                                    |
| İkinci Soyad                                                                                                    | Ülke*<br>Turkey                                                                                                    | O Add another email Password     O     O S or more characters     O                                                                                                    |
| Telefon*<br>4845189                                                                                                    | Adres                                                                                                    | ⊘1 letter or symbol ⊘1 number Confirm Password Visibility settings                                                                                                    |
| Kurum* ANKARA ÜNİVERSİTESİ                                                                                                    | X Y                                                                                                    | Your ORCID ID connects with your ORCID record that can contain links to your research activities, affiliations, awards, other versions of your name, and more. You control this content and who can see it. More information on visibility settings. By default, who should be able to see information added to your ORCID Record?      &                                                                                                    |
|                                                                                                    | Kaydet                                                                                                    | Bilgi Yönetimi Dergisi                                                                                                    |

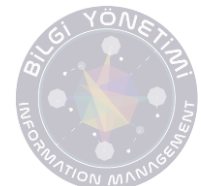

Sonraki adımda makalenize ait olan dosyaların yüklenmesi gerekmektedir. Yüklenmesi gereken dosyalar:

- Makale dosyası (Ayrıntılı bilgi <u>Yazım Kuralları Sayfasında</u> yer alan Makale Düzeni başlığında açıklanmıştır.)
- Yazar bilgileri dosyası ( Ayrıntılı bilgi <u>Yazım Kuralları Sayfasında</u> yer alan Yazar Bilgileri Sayfa Düzeni başlığında açıklanmıştır.)
- Tablolar ve şekiller (Var ise)
- Telif Hakkı Devir Formu (Sorumlu yazar tarafından ıslak imza ile imzalanarak taratılmalıdır.)
- Etik Kurul Onay Formu\*\*(Var ise)

\*Makalelerde Araştırma ve Yayın Etiğine uyulduğuna dair ifadeye yer verilmelidir.

\*\*Yayınlanmak üzere dergimize gönderilen makalelerde etik kurul kararı gerektiren araştırma veri/ bulgu/ sonuçlarının yer alması durumunda, Etik Kurul Onay Formunun bir kopyasının başvuru sırasında sisteme yüklenmesi gerekir. Ayrıca etik kurul karar bilgileri (kurul adı, tarihi, numarası vd.) çalışmanın yöntem kısmında ve makale sonunda belirtilmelidir.

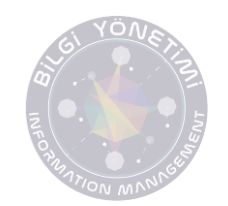

Makale tam metninizi ve telif hakkı devir formunun imzalanmış ve taratılmış versiyonunu GÖNDERİ DOSYALARI başlığı altından yükleyebilirsiniz. Yazar bilgileri dosyası, Tablolar ve şekiller, Etik Kurul Onay Formu gibi ek dosyalarınızı EK DOSYA YÜKLE butonuna tıklayarak sisteme yükleyebilirsiniz.

\*\*Dergimiz Telif Hakkı Devir Formu'na bu alandan erişebilirsiniz.

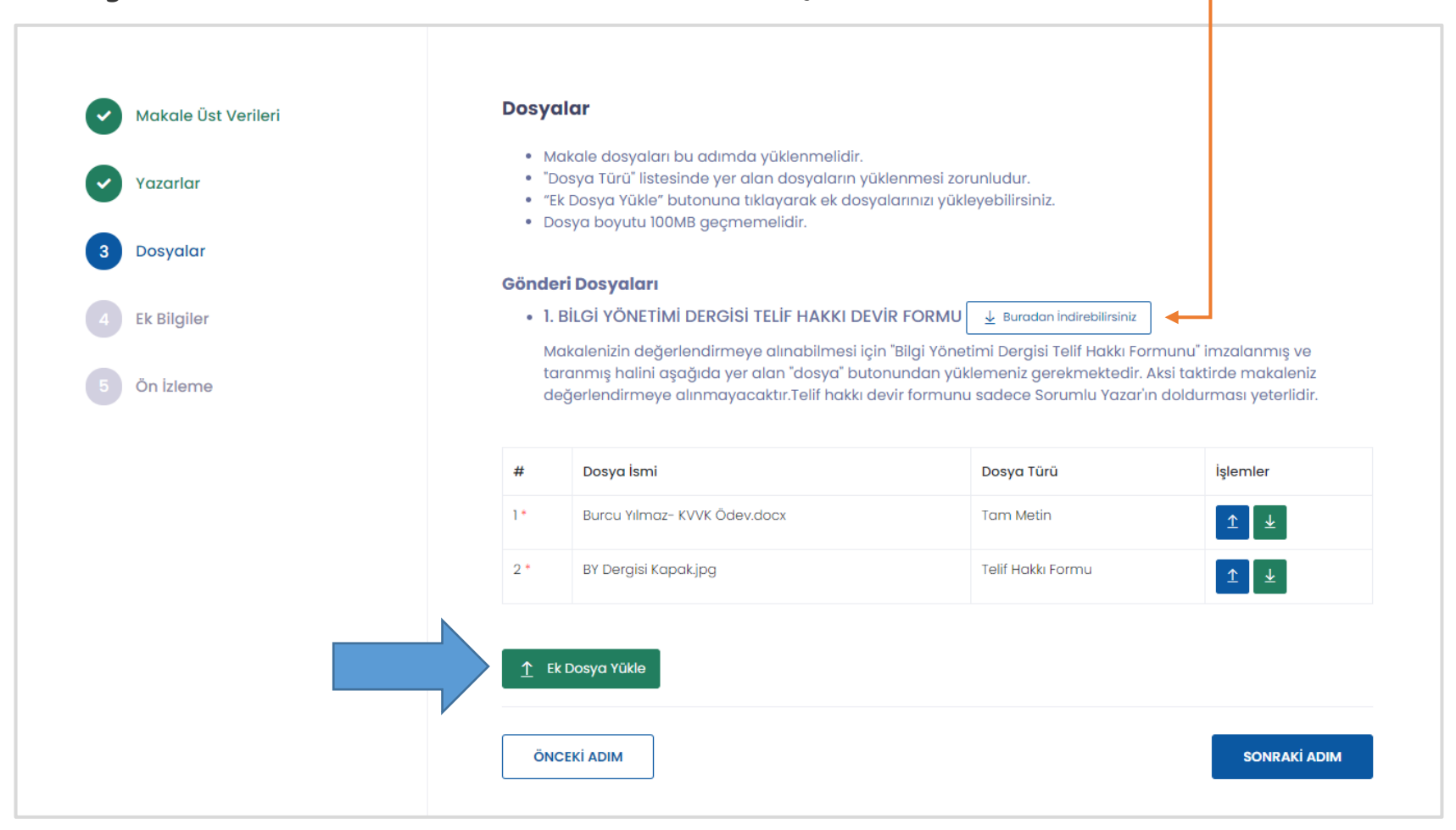

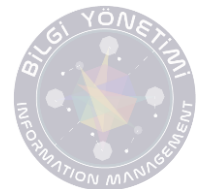

Bilgisayarınıza indirdiğiniz "TELİF HAKKI DEVİR FORMU"nu doldurduktan sonra çıktısını alarak ıslak imza ile imzalayıp tarattıktan sonra sisteme yüklemelisiniz.

#### BİLGİ YÖNETİMİ DERGİSİ TELİF HAKKI DEVİR FORMU/ THE JOURNAL OF INFORMATION MANAGEMENT COPYRIGHT TRANSFER FORM

#### Sorumlu Yazar Bilgileri/ Responsible Author Information:

Adı Soyadı/ Name and Surname:

Adres/ Address : e-Posta/ e-Mail:

Calıstığı Kurum ve Birim/ Institution and Department:

#### Yayın Bilgileri/ Publication Information:

Çalışmanın Başlığı/ Title of the Study:

Diger Yazarlar/ Other Authors:

### Bilgi Yönetimi Dergisi Telif Hakkı Kuralları/ The Journal of Information Management Copyright Rules:

- Çalışmanın bilimsel, etik ve hukuki tüm sorumluluğu yazarlara aittir./ All scientific, ethical and juridical responsibility of the study belongs to the authors.
- 2. Çalışma Dergiye gönderildikten sonra, hiçbir aşamada, Telif Hakkı Devir Formu'nda belirtilen yazar adları ve sıralaması dışında yazar adı eklenemez, silinemez ve sıralamada değişiklik yapılamaz./ Apart from the author names and orderings that signified in the Copyright Transfer Form at no stage, after the text sent to the journal, any author name cannot be added, deleted and no changes can be made in orderings.
- Ortak yazarlı çalışmalarda, diğer yazarlara ulaşılamaması durumunda sorumlu yazar bütün sorumluluğu kabul etmiş sayılır./ For studies with co-authors, the responsible author is deemed to accept all responsibility, in case of the other authors cannot be reached.
- 4. Bilgi Yönetimi Dergisi yayımlanmış çalışmaların diğer çalışmalarda kullanılması, ancak atıf verilmesi halinde mümkündür. Atıf yapılırken; yazar adı/ adları, kitap adı, yayınevi, yayına hazırlayanlar, yayın yılı, sayfa numaralarının verilmesi zorunludur./ Use of studies that are published in the Journal of Information Management is possible only in case of citing. While citing;

author(s) name and surname(s), publication name, journal name, year of publication and page numbers are must.

5. Bilgi Yönetimi Dergisi açık erişimi desteklemektedir. Çalışmaların kişisel web sayfası ya da kurumsal arşivlerde saklanmalarına engel herhangi bir kısıtlama bulunmamaktadır./ The Journal of Information Management supports open access. There are no restrictions to prevent the studies from being stored in personal web pages or institutional archives.

Sorumlu Yazar Olarak Diğer Yazarlar Adına / On Behalf of Other Authors or/and as the Responsible Author;

- Bilgi Yönetimi Dergisine gönderdiğimiz çalışmanın bilimsel araştırma ve yayın etiğine uygun olarak hazırlandığını,/ The study that we/I sent to the Journal of Information Management is prepared in accordance with scientific research and publication ethics,
- 2. Çalışmanın özgünlüğünü,/ The originality of the study,
- Başka bir yerde yayımlanmadığını ya da yayımlatılmak üzere sunulmadığını./ The study is not published elsewhere or not submitted for publication,
- Çalışmanın son halini tüm yazarların okuduğunu ve uygun bulduğunu,/ All authors read the final version of the study and found as an appropriate;
- Çalışmaya destek veren kişi, kurum ve kuruluşların çalışma kapsamında anıldığını,/ People, institutions and organizations that support the study are mentioned within the scope of the study,
- 6. Sunulan çalışma üzerindeki mâli haklarımı, özellikle işleme, çoğaltma, temsil, basım, yayım, dağıtım ve internet dåhil olmak üzere kamuoyuna her türlü iletim hakkını bilgi Yönetimi Dergisiy yetkili makamlarınca sınırsız olarak kullanılmak üzere, Bilgi Yönetimi Dergisine devretmeyi kabul ve taahhüt ederim./ Our/My financial rights in the submitted study, especially including processing, reproduction, representation, printing, publishing, distribution and the internet to the public, all manner of transmission right of unlimited use by the competent authorities of the Information Management Journal.

Tarih/ Date - İmza/ Signature

Belge sonu 🔳

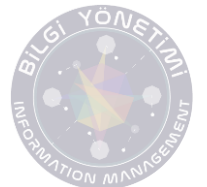

Çalışmanız yürütülen bir proje kapsamında ya da bir kurum tarafından desteklenerek oluşturuldu ise bu alanda belirtilmelidir. Herhangi bir destek ya da proje çalışması yok ise boş bırakılmalıdır.

|                                                                                                    | Bilgi Yönetimi                                                                                                    |
|----------------------------------------------------------------------------------------------------|----------------------------------------------------------------------------------------------------|
| <ul> <li>Makale Üst Verileri</li> <li>Yazarlar</li> <li>Dosyalar</li> <li>Ek Bilgiler</li> <li>Ön Izleme</li> </ul> | Ek Bilgiler  Destekleyen Kurum  Proje Numarası  Teşekkür  Teşekkür  Kukem Önerisi (Isteğe Baglı)  Makem Önerisi (Isteğe Baglı) |
|                                                                                                    |                                                                                                    |

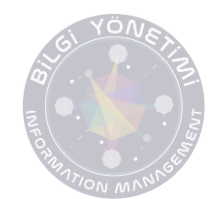

Girilen bilgiler MAKALE KONTROL LİSTESİNDE yer alan kontrol maddeleri ışığında gözden geçirilerek "Yukarıdaki maddelerin uygun olduğunu beyan ederim." Seçeneği seçildiktan sonra gönderme işlemi tamamlanmalıdır.

| Yazarlar    | 1. Makale Üst Verileri                                                                                                    |  |
|-------------|----------------------------------------------------------------------------------------------------|--|
| Dosyalar    | 2. Yazarlar                                                                                                    |  |
| Ek Bilgiler | 3. Dosyalar                                                                                                    |  |
| 5 Ön izleme | 4 Fk Bilgiler                                                                                                    |  |
|             | Makale Kontrol Listesi                                                                                                    |  |
|             | 1. "Yazar Bilgileri" ve "Makale Dosyası" ayrı dosyalar şeklinde yüklenmelidir.                                                                                                    |  |
|             | 2. Gönderilen makale çalışmaları Bilgi Yönetimi Dergisi Etik Kurallarına uygun şekilde hazırlanmış olmalıdır.                                                                             |  |
|             | 3. Bilgi Yönetimi Dergisine Telif Hakkımı Devrediyorum.                                                                                                    |  |
|             | <ul> <li>4. Makale <i>yazım kurallarına /i&gt; dikkat edilerek yazılmış olmalıdır.</i></li> <li>Makalenin son hali yazım kurallarına uygun olarak gözden geçirilmiş olmalıdır.</li> </ul> |  |
|             | 5. Makale gönderimi tüm makale yazarları tarafından onaylanmalıdır.                                                                                                    |  |
|             |                                                                                                    |  |
|             | ✓ Yukaridaki madaelere uygun olduğunu beyan ederim.<br>Editöre Notlar*                                                                                                    |  |
|             |                                                                                                    |  |

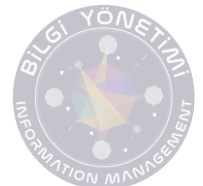

Gönderme işlemi tamamlandıktan sonra "Başarıyla oluşturuldu" uyarısıyla beraber makalenize ait sayfa açılacaktır. Açılan ilk sayfada makalenize ait girdiğiniz üst veri bilgileri yer almaktadır. Makaleyi hatalı ya da yanlışlıkla gönderdiğinizi düşünüyorsanız "MAKALEYİ GERİ ÇEK" butonundan makalenizi geri çekebilirsiniz.

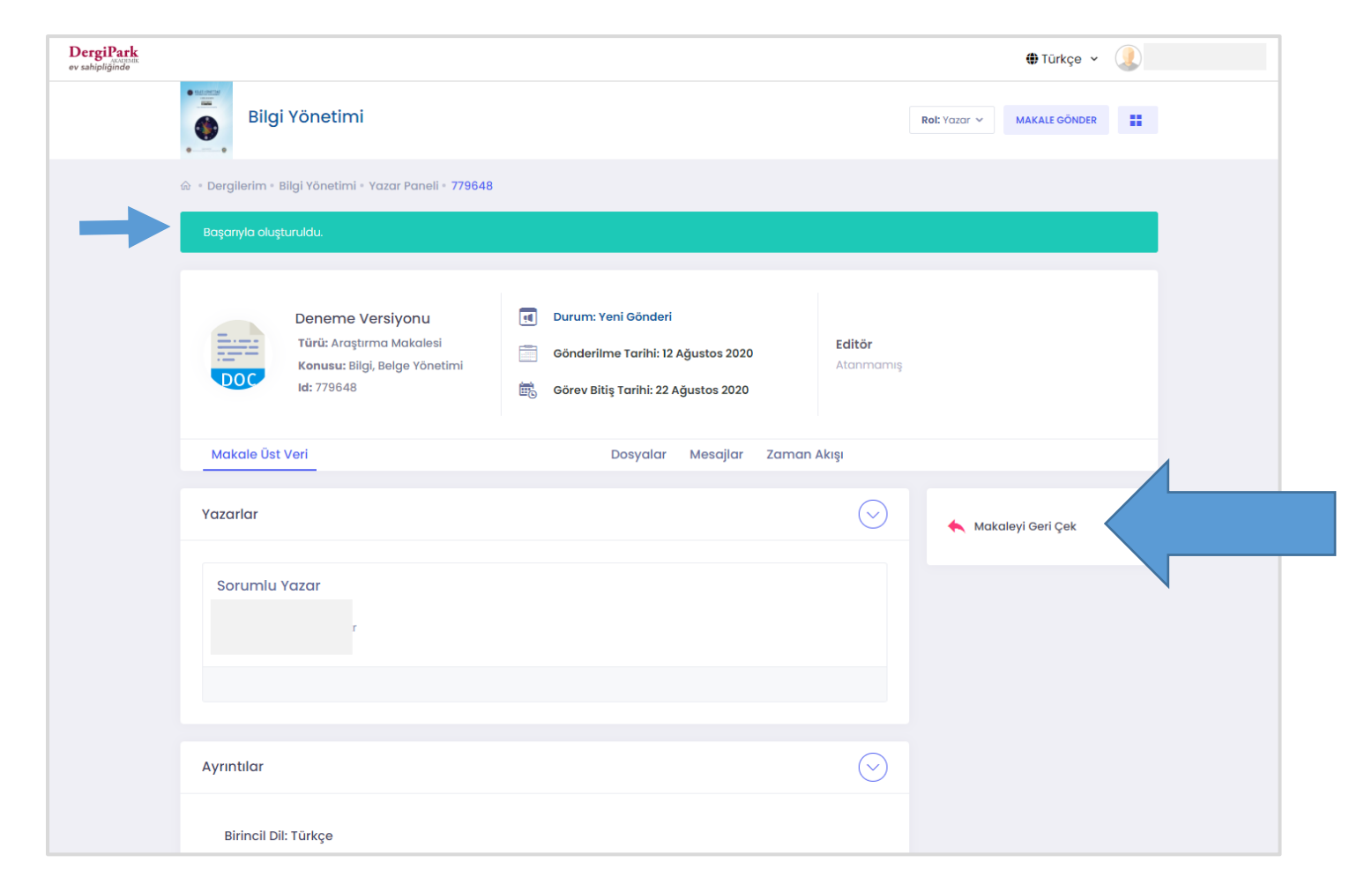

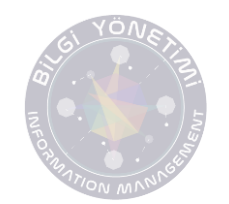

Dosyalar menü başlığı altında makalenize ait tüm dosyalara erişim sağlayabilir, değerlendirme süresince yapılacak olan değişiklikleri bu alandan izleyebilirsiniz.

| DergiPark<br>AKAUEMIK<br>ev sahipliğinde |                  |                                                 |                                                            |                           |                                                                                                    |               |       | <b>()</b> 1              | Türkçe 🗸 |
|------------------------------------------|------------------|-------------------------------------------------|------------------------------------------------------------|---------------------------|----------------------------------------------------------------------------------------------------|---------------|-------|--------------------------|----------|
|                                          | Bilg             | Bilgi Yönetimi Rot: Yazar ~ MAKALE GÖNDER       |                                                            |                           |                                                                                                    |               |       |                          |          |
|                                          | ŵ ∘ Dergilerim ∘ | Bilgi Yönetimi                                  | • Yazar Paneli • <b>779648</b>                             |                           |                                                                                                    |               |       |                          |          |
|                                          |                  | Deneme<br>Türü: Araş<br>Konusu: B<br>Id: 779648 | <b>Versiyonu</b><br>tırma Makalesi<br>ilgi, Belge Yönetimi | Durur     Gönde     Görev | Durum: Yeni Gönderi<br>Gönderilme Tarihi: 12 Ağustos 2020<br>Atanımam<br>Görev Bitiş Tarihi: 22 Ağustos 2020 |               |       | amış                     |          |
|                                          | Makale Üs        | t Veri                                          |                                                            |                           | Dosyalar Mes                                                                                                 | ajlar Zaman A | Akışı |                          |          |
|                                          | Makale Dosyaları |                                                 |                                                            |                           |                                                                                                    |               |       |                          |          |
| Revizyon                                 |                  | Versiyon                                        | Dosya Adı                                                  |                           | Dosya Türü                                                                                                   | Yükleyen      |       | Tarih                    | İşlemler |
|                                          | Orijinal         | VO                                              | Burcu Yılmaz- KVVK Ödev.docx                               |                           | Tam Metin                                                                                                    |               |       | 12 Ağustos 2020 14:55:22 | :=       |
|                                          | Orijinal         | VO                                              | BY Dergisi Kapak.jpg                                       |                           | Telif Hakkı Formu                                                                                            |               | 1     | 12 Ağustos 2020 14:55:56 | :=       |
|                                          | Süreç Dosyaları  |                                                 |                                                            |                           |                                                                                                    |               |       |                          |          |

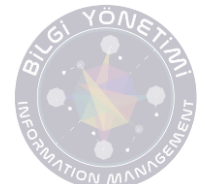

Makalenin değerlendirme ve yayım süreci boyunca Editör ve Yazım Dil Editörleri ile bu alandan iletişim kurulmalıdır. Makale ilk yüklendiğinde mesajlar menü başlığı altında herhangi bir konuşma balonu yer almayacaktır. Makalenize editör atandıktan sonra bu alandan makalenizin editörüyle iletişim kurabilirsiniz.

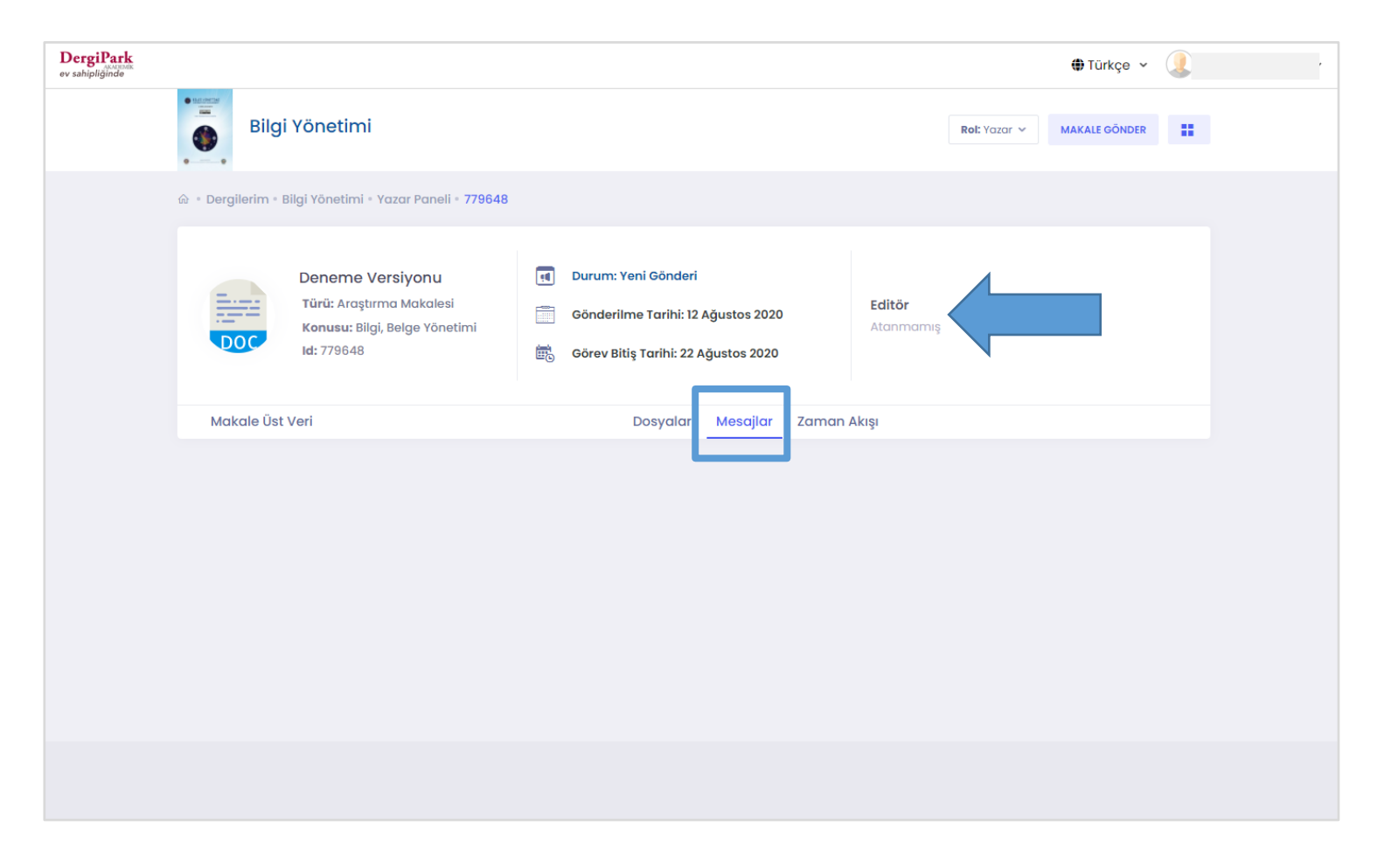